## เมื่อเข้าระบบแล้วขึ้นข้อความ "การเชื่อมต่อของคุณไม่เป็นส่วนตัว" สามารถแก้ปัญหาได้ดังนี้

| ← → C (& ไม่ปลอดกับ https://office2.bangkok.go.th/ppit/citylawCareers/                                                          | * • • • |
|----------------------------------------------------------------------------------------------------|---------|
|                                                                                                    |         |
|                                                                                                    |         |
|                                                                                                    |         |
|                                                                                                    |         |
|                                                                                                    |         |
| การเชื่อมต่อของคุณไม่เป็นส่วนตัว                                                                                                |         |
| ผู้โจมดีอาจพยายามขโมยข้อมูลจาก office2.bangkok.go.th (ตัวอย่างเช่น รหัสผ่าน ข้อความ<br>หรือบัตรเครดิด) <u>ดูข้อมูลเพิ่มเติม</u> |         |
| NET::ERR_CERT_COMMON_NAME_INVALID                                                                                               |         |
|                                                                                                    |         |
| Q <u>เปิดการปกป้องที่ปรับปรุงแล้ว</u> เพื่อให้ Chrome รักษาความปลอดภัยในระดับสูงสุด                                             |         |
|                                                                                                    |         |
| ชั้นสูง กลับสู่ความปลอดภัย                                                                                                    |         |
|                                                                                                    |         |
|                                                                                                    |         |
|                                                                                                    |         |
|                                                                                                    |         |
|                                                                                                    |         |

| € → C ₂₀ google.com/ |                                        | *) (• 1 - • •                                                                                                    |
|----------------------|----------------------------------------|----------------------------------------------------------------------------------------------------|
|                      |                                        | Lt หน้าตางไหม่ Ctrl+N                                                                                                    |
|                      | คลากมริกร์ต ข้องกรรรรม                 | "ข้าไม้ 🐱 หน้าต่างไหม่ที่ไม่ระบุตัวตน Ctrl+Shift+N                                                                                                    |
|                      |                                        | ดนที่ 1 🕨                                                                                                    |
|                      | Googla                                 | 🞯 รหัสผ่านและการป้อนข้อความอัตโนมัติ 🕨 🕨                                                                                                    |
|                      | Obugie                                 | ึ่© ประวัติการเข้าชม ►                                                                                                    |
|                      |                                        | ב ดาวนเหลด Ctri+J ท่านทร์กและรายการ ▶                                                                                                    |
|                      | Q 🗖 🎍 💽                                | ב) ส่วนขยาย ►                                                                                                    |
|                      |                                        | 🗐 ล้างข้อมูลการห่องเว็บ Ctrl+Shift+Del                                                                                                    |
|                      | ค้นหาด้วย Google ดีใจจัง ค้นแล้วเจอเลย | Q युग्र – 100% + 🕃                                                                                                    |
|                      | แสดง Google ใน: English                | 🖨 พิมพ์ Ctrl+P                                                                                                    |
|                      |                                        | G ดันหาหน้านี้ด้วย Google                                                                                                    |
|                      |                                        | International Control Control |
|                      |                                        | <ul> <li>คนทานสะแทเข</li> <li>นิบันทึกและแขรั</li> </ul>                                                                                                    |
|                      | 2 เลือกเบบ "การตั้งค่า"                | <ul> <li>–</li> <li></li></ul>                                                                                                    |
|                      |                                        | <ol> <li>ดวามช่วยเหลือ</li> </ol>                                                                                                    |
|                      |                                        | 🕸 การตั้งค่า                                                                                                    |
| ไทย                  |                                        | Ð aan                                                                                                    |

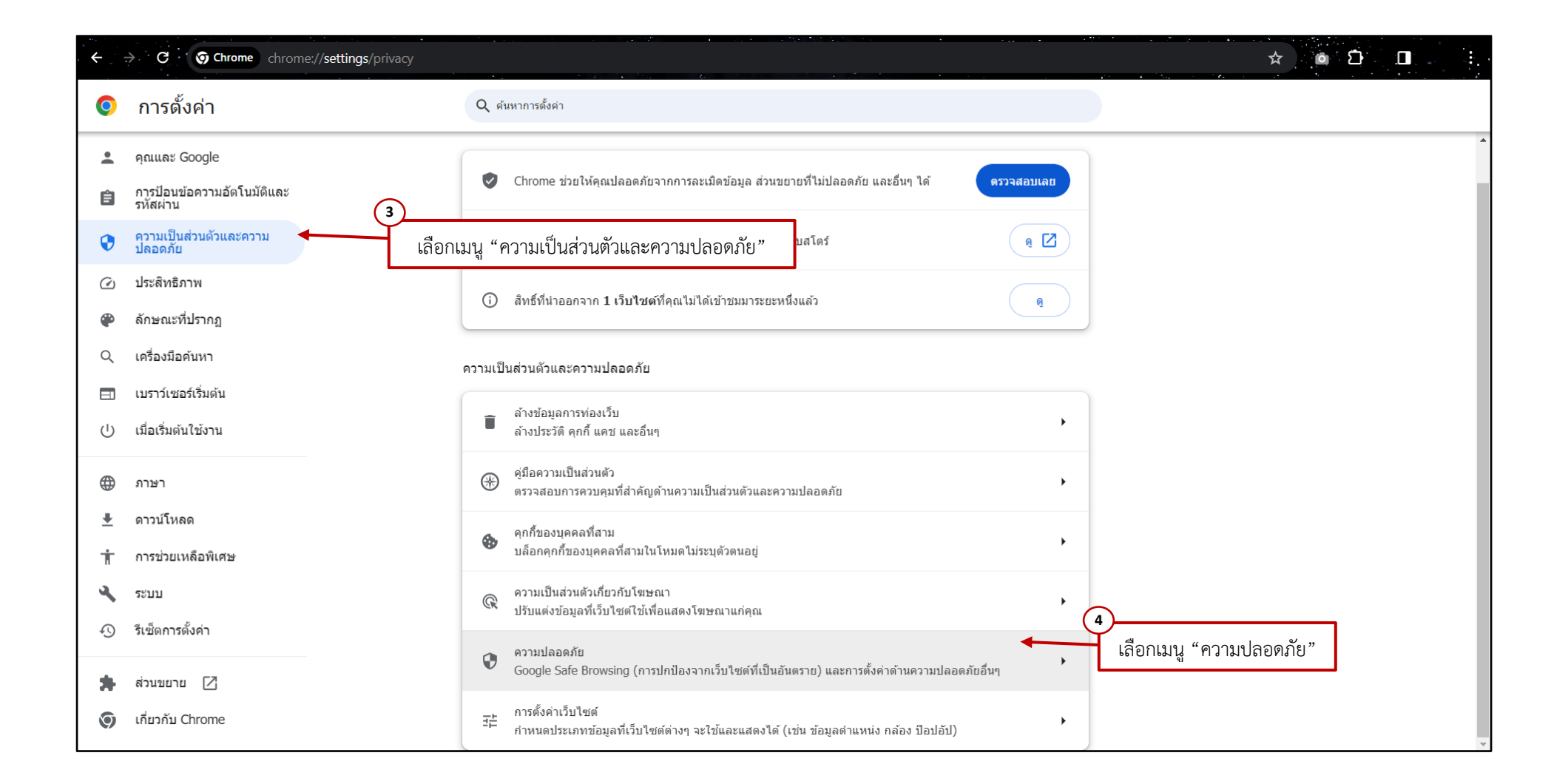

| ← → C                                                                                                    |                                                                                                    | * 🙆 🗖 🗐                                        |
|----------------------------------------------------------------------------------------------------|----------------------------------------------------------------------------------------------------|------------------------------------------------|
| 💿 การตั้งค่า                                                                                                    | Q ดันหาการตั้งดำ                                                                                                    |                                                |
| <ul> <li>คุณและ Google</li> <li>การป้อบข้อความอัดโบมัดิและ<br/>รหัสผ่าน</li> <li>ความเป็นส่วนดัวและความ<br/>ปลอดภัย</li> <li>ประสิทธิภาพ</li> <li>ด้างขยะที่ปรากฏ</li> </ul> | ขั้นสูง<br>ใช้การเชื่อมต่อที่ปลอดภัยทุกครั้ง<br>ใช้ HTTPS ทุกครั้งที่ทำได้และรับการแจ้งเตือนก่อนโหลดเว็บไซต์ที่ไม่รองรับ HTTPS                                                                   |                                                |
| <ul> <li>ผกรณะที่บรากฎ</li> <li>ดุ เครื่องมือคันหา</li> <li>เบราว์เซอร์เริ่มดัน</li> <li>เป็อเริ่มดันใช้งาน</li> </ul>                                                       | <ul> <li>ด้วยผู้ให้บริการปัจจุบันของคุณ<br/>DNS ที่ปลอดภัยอาจไม่พร้อมใช้งานในบางครั้ง</li> <li>ด้วย Cloudflare (1.1.1.1)</li> <li>ดุ<u>นโยบายความเป็นส่วนด้ว</u>ของผู้ให้บริการรายนี้</li> </ul> | รใช้ DNS ที่ปลอดภัย<br> น Cloudflare (1.1.1.1) |
| ⊕ ภาษา<br>๋ ดาวน์โหลด<br>๋ การช่วยเหลือพิเศษ                                                                                                    | จัดการโทรศัพท์ที่ คุณจะใช้เป็นคีย์ความปลอดภัย *  จัดการใบรับรอง จัดการใบรับรอง HTTPS/SSL และการดั้งค่า                                                                                           |                                                |
| <br>✔ ระบบ<br>④ รีเซ็ดการตั้งค่า                                                                                                    | ใบรับรองที่จัดการโดย Chrome<br>ข้อมูลเกี่ยวกับวิธีที่ Chrome จัดการใบรับรองรูท 🛛 🖸                                                                                                    |                                                |
| 🛸 ส่วนขยาย 🔀<br>🌀 เกี่ยวกับ Chrome                                                                                                    | ให้การรักษาความปลอดภัยของบัญขีที่เข้มงวดที่สุดจาก Google สำหรับผู้ที่มีความเสียงต่อการโจมดีแบบกำหนดเป้า 🛛 🗹<br>หมาย                                                                              | -                                              |

## เมื่อดำเนินการเปลี่ยน DNS ที่ปลอดภัยเป็น Cloudflare (๑.๑.๑.๑) เรียบร้อยแล้ว จะสามารถเข้าสู่หน้าเว็บไซต์ได้ปกติ

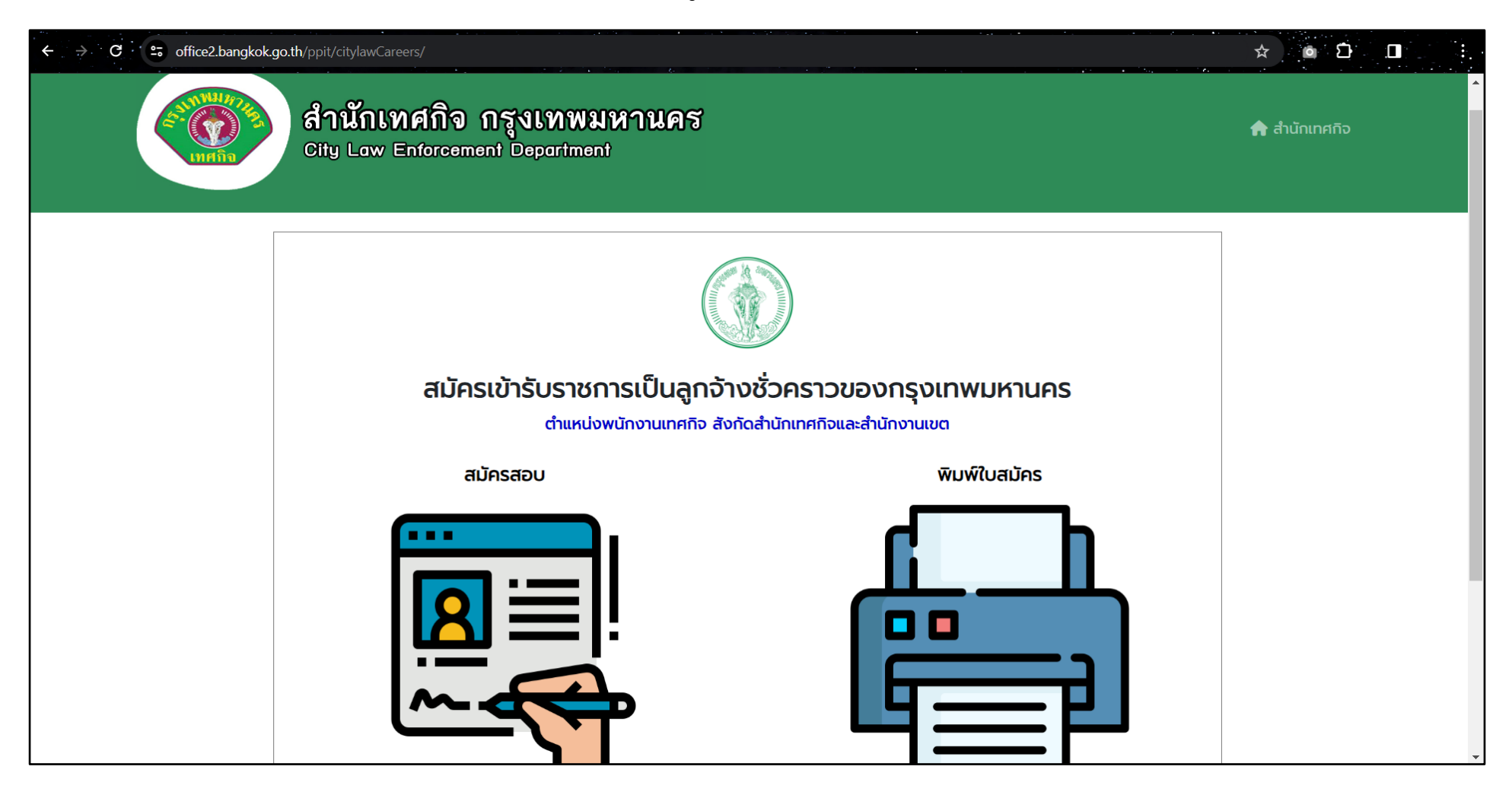